附件 2

## 网站报名流程

## 一、登录官网

1. 打开融资担保业协会官网,点击首页上方"会员登录"。 凭会员单位用户名、密码和验证码登录(见图1)。官网地址: https://www.chinafga.org。

| -  |      |              |             | 1. Bell |      | 微信公众号   E | nglish 🥂 | 会员登录 |
|----|------|--------------|-------------|---------|------|-----------|----------|------|
| 心  |      | 的<br>A 资 担 保 | <b>张业协会</b> |         | 自復   | 2 维权      | 协调       | 服务   |
|    |      |              |             |         |      |           |          | 1028 |
| 首页 | 关于协会 | 新闻资讯         | 会员名录        | 入会申请    | 培训服务 | 服务平台      | 党建园地     | 通知公告 |
|    |      |              |             |         |      |           |          |      |

头多 中央金融工作会议在北京举行 习近平李强作重要讲话 ...

《政府工作报告》全文发布 | 人民日报评论员: 坚定不移走中国特色金融发... | 国务院关于推进普惠金融高质量发展的实施意见

- 图 1
- 2. 登录成功后,自动跳转回融资担保业协会官网首页。

## 二、进入会议报名系统

1. 点击"服务平台",下拉菜单选择"会议报名系统"(见图 2)。

|                |                     |                            | 6985                 |                   | RECEIL AND                  | <b>6</b> 6523                 |           | East - |
|----------------|---------------------|----------------------------|----------------------|-------------------|-----------------------------|-------------------------------|-----------|--------|
| 心              | 中国融<br>CHINA FINAN  | 资担保                        | また<br>TEE ASSOCIATIO |                   | 自復                          | ▮ 维祥                          | 汉协调       | 服务     |
| tiq            | 关于协会                | REALER                     | 0984                 | 入会中国              | No.0005                     | 服务平台                          | STATESTIC | 調用公告   |
|                | A & CENTINES        | <b>中央金融</b><br>1228年   APR | 工作会议                 | 在北京举行<br>#4+896±8 | <b>5 习近平</b> :<br>8(18868年1 | 210705<br>2000755<br>20002555 | 要讲话       |        |
|                |                     |                            |                      |                   |                             | 机间带积清放                        |           |        |
| 中国融资的<br>三届理事会 | B保业协会召开第<br>b第十三次合议 |                            | 执                    | 刻祝                | く<br>宿士 <sup>→</sup>        | 00008869<br>1家自               | )<br>魚份   |        |
|                |                     |                            |                      | 图 2               |                             |                               |           |        |

2. 选择"会议报名",开始报名。(见图3、图4)。

| 中国融资担保业协<br>CHINA FINANCING GUARANTEE ASSOC     | 办会<br>IATION |                                     | 自律                | 维          | 权          | か 调              | 服务                                                                                                    |
|-------------------------------------------------|--------------|-------------------------------------|-------------------|------------|------------|------------------|----------------------------------------------------------------------------------------------------|
| 欢迎使用中国融资担保业协会会议报行<br>© 修果会员单位操作人员。              | 名系统          |                                     |                   |            |            |                  |                                                                                                    |
| 您正在为会员单位: 担保有<br>会议报名<br>您可以点击以下按钮查看会议列表,并进行报名。 | 可限公司:        | <sup>进行会议报名操作。</sup><br>了了了。<br>图 3 |                   |            |            |                  |                                                                                                    |
|                                                 | 记录-          |                                     |                   |            |            |                  | <b>上</b> 用户:                                                                                                    |
| 会议列表:                                           |              |                                     |                   |            |            |                  |                                                                                                    |
| 标题                                              | 城市           | 主办单位                                | 承办单位              | 会议开始日<br>期 | 报名开始日<br>期 | 状态               |                                                                                                    |
| 测试 "深化改革通新期 新质发展著华章" 2024年度融资担保行<br>业高质量发展论坛    | 江西省九<br>江市   | 中国融资担保业协会                           | 九江市融资担保集团有<br>限公司 | 2024-09-24 | 2024-08-29 | <b>报</b> 名期<br>间 | <ul> <li>● 查看</li> <li>1</li> <li>1</li> <li>1</li> <li>2</li> <li>3</li> <li>4</li> <li>4</li> <li>4</li> <li>5</li> <li>4</li> <li>5</li> <li>5<!--</td--></li></ul> |
|                                                 |              | 图 4                                 |                   |            |            |                  |                                                                                                    |

 报名结束后,可选择顶部导航栏点击"报名记录", 按需选择查看当年记录或全部记录(见图 5)。

| 小田融资担保                              | 业协会<br>Association | 自律 | 维权协调服务 |
|-------------------------------------|--------------------|----|--------|
| 欢迎使用中国融资担保业协会会                      | 议报名系统              |    |        |
| в веелисяныя                        |                    |    |        |
| \$Z0>+5#0                           | 间限公司 arrex#68t.    |    |        |
| 会议报名                                |                    |    |        |
| 全议报告。                               |                    | U  |        |
| 报名记录                                |                    |    | 1      |
| 198日日 - 195-107-1996日24.<br>198日日 - |                    |    |        |
| STICK                               |                    |    |        |

图 5